#### **CDR Bridge Quick Navigation Steps**

### System Set-up

Initial set-up is required to: (a) give access to UNDP CO staff, (b) give access to Implementing Partners who will certify CDRs and (c) assign partner to their respective projects to enable CDR exchange. When linking Partners to Projects, system gives the option to archive projects, for which CDR certification is not required (i.e. management projects), which will then appear under the Archived Project menu.

| CDR Bridge Report | Setup •           |
|-------------------|-------------------|
|                   | UNDP Users        |
|                   | Partners          |
|                   | Projects          |
| CO Usore List     | Archived Projects |
| 00 03013 LISE     |                   |
|                   |                   |

### **Viewing CDRs**

CO CDRs can be reviewed through the Reports Tab. CDR status can be verified through color-coded buttons.

| CDR Bridge       | Report Setup 🕶 |                                |    |    |           | Logou |
|------------------|----------------|--------------------------------|----|----|-----------|-------|
| Previous 2018 2  | 019 2020 Next  |                                |    |    |           |       |
| Filter by Status | •              |                                |    |    | Q Search. | **    |
| Country <b>T</b> | Project 🝸      | Title 🔽                        | Q1 | Q2 | Q3        | Q4    |
| Armenia          | 00011263       | Support to National Disaster P |    |    | •         | •     |
| Armenia          | 00046258       | Small Grants Programme         |    |    |           |       |
| Armenia          | 00051238       | EU Advisory Group for Armenia  |    |    | •         | •     |
| Armenia          | 00060834       | Global Compact Armenia Phase I |    |    | •         | •     |

Clicking on the each button opens CDR for required project and quarter

# CDR - 00051238 EU Advisory Group for Armenia

| Country: Armenia                                            | Status: Accepted<br>(auto-accepted on 2020-04-17) | Period: Quarter 4, 2019 |             |            |
|-------------------------------------------------------------|---------------------------------------------------|-------------------------|-------------|------------|
| By Funds By Activities Funds Utilization                    |                                                   |                         |             |            |
| Account Description                                         | Government                                        | UNDP                    | UN Agencies | Total      |
| <ul> <li>Output: 00075469 - EU Advisory Group Ph</li> </ul> | \$0                                               | \$1,643                 | \$0         | \$1,643    |
| Fund full: 30079 - EUROPEAN COMMI                           | \$0                                               | -\$175,801              | \$0         | -\$175,801 |
| 74515 Claims and Adjustments                                | \$0                                               | -\$164,300              | \$0         | -\$164,300 |
| 75105 Facilities & Admin - Implem                           | \$0                                               | -\$11,501               | \$0         | -\$11,501  |
| Fund full: 30084 - Prog Resources fro                       | \$0                                               | \$177,444               | \$0         | \$177,444  |
| Grand Total:                                                | \$0                                               | \$1,643                 | \$0         | \$1,643    |
| Cincod by                                                   |                                                   |                         |             |            |

#### **Submitting CDR to Partners**

After reviewing CDR data, UNDP user can release CDR to respective partners. Automatic notification will be sent by the system inviting partner to review and certify CDR.

## CDR - 00081906 Value Chain Development

| Country: Armenia                                                                                                    |                                                                                      | Status: Pending Release | Per      | iod: Quarter 3, 2019 |                  |  |  |
|----------------------------------------------------------------------------------------------------|--------------------------------------------------------------------------------------|-------------------------|----------|----------------------|------------------|--|--|
| By Funds                                                                                                    | By Activities Funds Utilization                                                      |                         |          |                      |                  |  |  |
| Account Description                                                                                                    |                                                                                      | Government              | UNDP     | UN Agencies          | Total            |  |  |
| Output: 00091028 - Value Chain Develop                                                                                                |                                                                                      | \$0                     | \$29,124 | \$0                  | \$29,124         |  |  |
| Grand Total:                                                                                                    |                                                                                      | \$0                     | \$29,124 | \$0                  | \$29,124         |  |  |
| The followin<br>Dmitri Katele                                                                                                    | g partners will be notified to certify CDR:<br>evsky ( dmitri.katelevsky@gmail.com ) |                         |          |                      |                  |  |  |
| UNDP confirms that all financial information is complete and correct, and is consistent with the annual work plan and project budget. |                                                                                      |                         |          |                      |                  |  |  |
| Submit for                                                                                                    | r Certification                                                                      |                         |          |                      |                  |  |  |
| For CDR Sig                                                                                                    | ned on Paper                                                                         |                         |          | P                    | rint to PDF Back |  |  |

If partner certifies CDR, status will change instantly, and the process will be completed. If partner does not certify CDR for 15 days, system will generate a reminder. After another 15 days, if partner does not take action, CDR status will be changed to ACCEPTED, based on POPP regulations. Q4 CDRs must be certified by partners and will not be changed to ACCEPTED automatically. There are other options for

partners allowing them to reject CDR or certify manually using paper-based reports. In the latter case, UNDP will need to upload signed reports by clicking on <CDR Signed on Paper> button.

# Upload Scanned CDR

| Project ID: 00081906 - Value Chain Development  Prefix * First Name * Last Name * Select  Select  Title *  Organization *  Organization | Only for CDRs signed on pap  | er: please complete the following fields and u | upload certified co | opy of the CDR. |      |          |
|----------------------------------------------------------------------------------------------------|------------------------------|------------------------------------------------|---------------------|-----------------|------|----------|
| Prefix * First Name *   Select ●     Tile *                                                                                                    | Project ID: 00081906 - Value | e Chain Development                            |                     |                 |      |          |
| Select                                                                                                    | Prefix * First Name *        |                                                | Last Name *         |                 |      |          |
| Title *                                                                                                    | Select ~                     |                                                |                     |                 |      |          |
| Organization *<br>CDR Status *                                                                                                    | Title *                      |                                                |                     |                 |      |          |
| Organization *                                                                                                    |                              |                                                |                     |                 |      |          |
| CDR Status * Signed Date *                                                                                                    | Organization *               |                                                |                     |                 |      |          |
| CDR Status* Signed Date*                                                                                                    |                              |                                                |                     |                 |      |          |
| Approved O Rejected O Accepted (no signature)     DD.MM.YYYY Comments      Attach File *      No file selected      Back      Submit                                                                                                    | CDR Status *                 |                                                |                     | Signed Date *   |      |          |
| Comments Comments Attach File *  Select File No file selected Back Laboratory                                                                                                    | Approved () Rejected ()      | Accepted (no signature)                        |                     | DD.MM.YYYY      |      |          |
| Comments<br>.d<br>Attach File *<br>Select File No file selected<br>Back Laboratoria                                                                                                    | Comments                     |                                                |                     |                 |      |          |
| Attach File *  + Select File No file selected  Back Laboratory                                                                                                    | Comments                     |                                                |                     |                 |      |          |
| Attach File *  + Select File No file selected  Back  Submit                                                                                                    |                              |                                                |                     |                 |      |          |
| + Select File No file selected Back  Submit                                                                                                    | Attach File *                |                                                |                     |                 |      |          |
| Back 🛓 Submit                                                                                                    | + Select File No file s      | elected                                        |                     |                 |      |          |
|                                                                                                    |                              |                                                |                     |                 | Back | Ł Submit |

#### **Other System Capabilities**

CDR can be <Printed to PDF> - find the respective button on screen

Projects/CDRs can be searched by selected criteria – number or title key words. They can also be sorted based on CDR status.